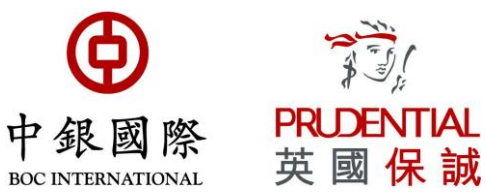

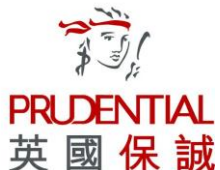

# 中銀國際英國保誠信託有限公司

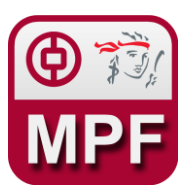

# 中銀保誠強積金計劃 手機應用程式使用指南

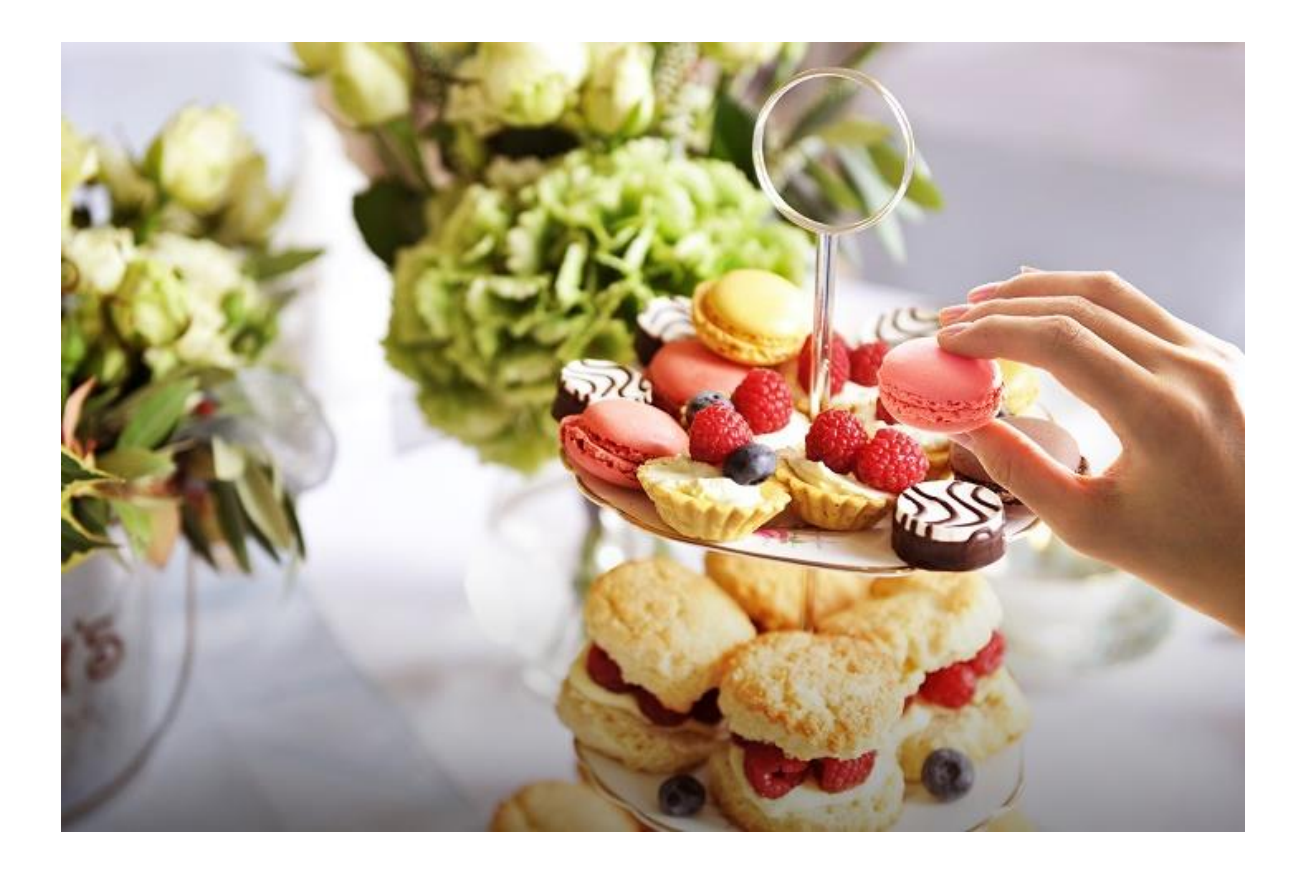

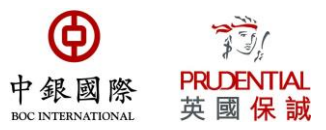

### 目錄

| A. 如何登入3.        |
|------------------|
| B. 基金結餘          |
| C.供款紀錄           |
| D. 基金單位交易8-      |
| E. 投資分佈          |
| F. 電子報表9,        |
| G. 更新 E-通知設定     |
| H. 基金單位價格14。     |
| I. 收益率計算表16+     |
| J. 賬面收益17,       |
| K. 實際收益18-       |
| L. 戶口管理一更改投資基金選擇 |

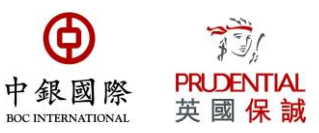

# A. 如何登入

1. 進入本公司流動應用程式: 中銀保誠 MPF

| · 🔈                                              | <b>9 🗙 🗄 100% 🗎</b>                    | 16:01       |
|--------------------------------------------------|----------------------------------------|-------------|
|                                                  | 登入                                     |             |
| 使<br>中銀<br>BCC INTE                              | D<br>國際<br>PRLENTIAL<br>英國保誠           |             |
|                                                  | 以賬戶名稱登入                                | ←           |
| Ļ                                                | 人身份證號碼登入                               | •           |
|                                                  | 以指紋認證登入                                | •           |
| 3.近没有                                            |                                        |             |
| <sub>取新用息</sub><br>31/07/2019<br>2019年7月31日並<br> | 非強積金成分基金交易日                            | >           |
|                                                  | 耄子報表助環保                                |             |
| 請以賬戶名                                            | 稱,身份證號碼或                               | <b>え</b> 指約 |
| <sup>32°</sup> <del>~</del>                      | 2 %99 http://www.sec.invice.com/2019 ك | 16:12       |
| 中<br>象<br>既戶名稱:                                  | D<br>國際 PRIDENTIAL<br>英國保誠<br>賬戶名稱     |             |
| 密碼:                                              | 密碼                                     |             |
| ▶ 忘記密碼<br>滑動至最右方                                 | ▶首次使用<br><                             |             |
|                                                  |                                        |             |
|                                                  |                                        |             |
| 最新消息                                             |                                        |             |
| 31/07/2019<br>2019年7月31日並                        | 非強積金成分基金交易日                            | >           |
| 我的 <sup>強</sup>                                  | YCH VICE<br>請金計劃 回贈計劃                  |             |

3. 如閣下是首次登入,請按下"首次使用"然後按照指示登記

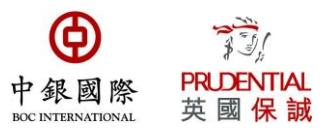

4. 請輸入閣下的登入編號 (登入編號為計劃編號的最後 9 位數字)和密碼

(例如閣下的計劃編號為 X0012345678,登入編號為 012345678)

|   | 32° ➤                              | <b>♀ ★</b> 49                 | 9% 🛿 16:12 |
|---|------------------------------------|-------------------------------|------------|
|   | =                                  | 登入                            |            |
|   | 中级<br>BCC INTER                    | D 了了<br>國際 PRIDENTIAL<br>英國保誠 |            |
|   | 賬戶名稱:                              | 賬戶名稱                          |            |
|   | 密碼:                                | 密碼                            | J          |
|   | 滑動至最右方山                            | <b>火繼續</b>                    |            |
|   | 最新消息<br>31/07/2019<br>2019年7月31日並言 | 非強積金成分基金交易日                   | >          |
|   |                                    | CHNCE<br>請金計劃回贈計劃<br>9 SCHEME |            |
| 5 | 调制按钮乙                              | 三十七 1 1 继续                    |            |

5. 滑動按鈕至最右方以繼續。

| 密碼:  | 密碼    |
|------|-------|
| 忘記密碼 | ▶首次使用 |

6. 滑動按鈕至最右方後,將出現"登入"按鈕。請輸入密碼及按下以登入戶口。

| 賬戶名稱: | 5555555555 | 8 |
|-------|------------|---|
| 密碼:   | 密碼         |   |
| ▶忘記密碼 | ▶首次使用      |   |
|       | 登入         |   |
|       |            |   |

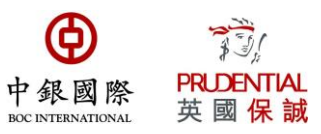

7. 如需了解如何重設密碼,請選擇有關標題以瀏覽相關指南。

| 🖬 32° 🛩                           | <b>♀ ★</b> 46 <b>1</b> 99%         | <b>1</b> 6:12 |
|-----------------------------------|------------------------------------|---------------|
| =                                 | 登入                                 |               |
| (<br>中都<br>1800 1811              | D FRUDENTIAL<br>EMARTIONAL<br>英國保誠 |               |
| 賬戶名稱:                             | 賬戶名稱                               |               |
| 密碼:                               | 密碼                                 |               |
| 滑動至最右方                            | 7以繼續                               |               |
| 最新消息<br>31/07/2019<br>2019年7月31日並 | 非強積金成分基金交易日                        | >             |
| 我的羅                               | YCH《ICE<br>請金計劃回贈計劃                |               |

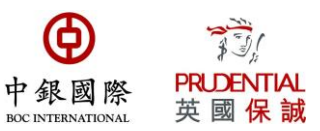

# B.基金結餘

### 1. 閣下可在此頁面查看最近一個定價日的基金價格。

| 🖬 🖨 🖸    |     |      |        | *       | <u>ि</u> 11 40% | 13:26     |
|----------|-----|------|--------|---------|-----------------|-----------|
|          |     |      | 基金編    | 吉餘      |                 | ¢         |
|          | 全部  | 強制性  | 自願性    | 定期及額外自  | 願性              |           |
| 價值截至:    |     |      |        |         | 2               | 27/8/2019 |
| 平均每日資產淨值 | :   |      |        |         | 7               | 40,270.66 |
| 所有我的強積金計 | 劃賬戶 | 之平均每 | 日資產河   | 爭值:     | 7               | 40,270.66 |
|          |     |      | 價值     | 直(港幣)   |                 | 資產分佈      |
| 成分基金     |     |      | 僱主     | 僱員      | 合計              | %         |
| 人民幣及港元   |     | 54   | 41,667 | 105,073 | 646,740         | 86.4%     |
| 平穩       |     | 5    | 34,413 | 17,762  | 102,175         | 13.6%     |
|          |     |      |        |         |                 |           |

| 合計                   | 626,080     | 122,835  | 748,915   | 100.0% |       |
|----------------------|-------------|----------|-----------|--------|-------|
| 2. 閣下亦能り             | 、圖表力        | 5式查      | 看賬周       | ≦内     | 的基金價格 |
| 🖬 🖨 30°              |             | <b>X</b> | . 📶 39% 🗎 | 13:27  |       |
| <ul> <li></li> </ul> | 全部          |          |           |        |       |
| A:                   | 646,740 港幣( | 86.4%)   |           |        |       |
|                      |             |          |           |        |       |

0

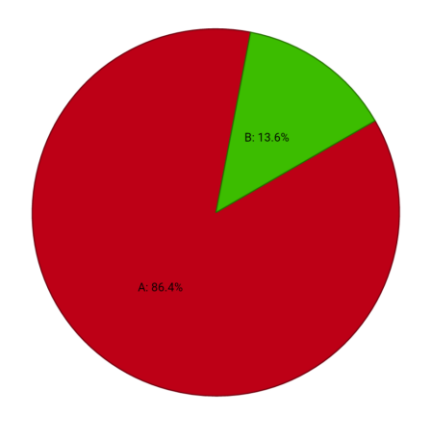

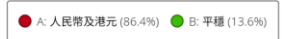

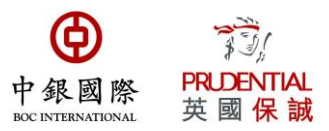

# C. 供款紀錄

閣下可在「賬戶資料→供款紀錄」項下瀏覽自計劃開始日起所有的供款紀錄。如下圖所示,閣下可在本頁面瀏覽(1)供款總數及(2)每期供款紀錄。閣下亦可自行選擇(3)特定供款期的供款紀錄。

| 🖬 🖨 30°       | 🗙 🔋 📶 39% 🛢 13:27 |               |       |   |  |
|---------------|-------------------|---------------|-------|---|--|
|               | 供款記録              | 錄             |       |   |  |
| 由: 01/04/2019 |                   | 至: 31/07/2019 | Q     | 3 |  |
|               | 全部 強制性            | 自願性           |       |   |  |
| 供款期末 2        | 僱主                | 供款(港幣)<br>僱員  | 總計    |   |  |
| 31/07/2019    | 7,500             | 1,500         | 9,000 |   |  |
| 30/06/2019    | 7,500             | 1,500         | 9,000 |   |  |
| 31/05/2019    | 7,500             | 1,500         | 9,000 |   |  |
| 30/04/2019    | 7,500             | 1,500         | 9,000 |   |  |

總計 1

30,000

36,000

6,000

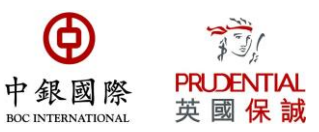

# D. 基金單位交易

閣下可在此頁面查看在不同基金的交易價格。

| 😂 🖬 30°                  |              | 🗙 🔋 📶 39% 🖡           | 13:27 |
|--------------------------|--------------|-----------------------|-------|
|                          | 基金單位         | 交易<br>                |       |
| 由: 01/08/20 <sup>-</sup> | 18           | <b>至</b> : 28/08/2019 | Q     |
| 基金                       | 交易價格<br>(港幣) | 單位購入/沽出<br>僱主         | 僱員    |
| 交易日: 21/8/2019           |              |                       |       |
| 平穩                       | 14.4128      | 520                   | 104   |
| 交易日: 10/7/2019           |              |                       |       |
| 平穩                       | 14.5441      | 516                   | 103   |
| 交易日: 17/6/2019           |              |                       |       |
| 平穩                       | 14.2325      | 70                    | 0     |
| 交易日: 12/6/2019           |              |                       |       |
| 平穩                       | 14.2831      | 455                   | 105   |
| 交易日: 10/5/2019           |              |                       |       |
| 平穩                       | 14.2305      | 527                   | 105   |
| 交易日: 10/4/2019           |              |                       |       |
| 平穩                       | 14.4656      | 518                   | 104   |
| 交易日: 8/4/2019            |              |                       |       |
| 平穩                       | 14.4658      | 0                     | 61    |
| 交易日: 12/3/2019           |              |                       |       |
| 平穩                       | 14.1798      | 529                   | 106   |
| 交易日: 11/2/2019           |              |                       |       |
| 平穩                       | 13.9506      | 538                   | 108   |
| 交易日: 25/1/2019           |              |                       |       |
| 平穩                       | 13.8772      | 72                    | 0     |
| 交易日: 14/1/2019           |              |                       |       |
| 平穩                       | 13.6397      | 477                   | 110   |
| 交易日: 12/12/2018          |              |                       |       |
|                          |              |                       |       |

•

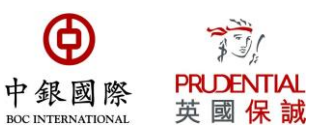

# E. 投資分佈

閣下可在此頁面查看在不同基金的投資百分比。

| 🖬 🖨 30° |     |     | 🗙 🗊 📶 39% 🛢 13:27       |
|---------|-----|-----|-------------------------|
| =       | 投資  | 分佈  |                         |
|         | 強制性 | 自願性 |                         |
|         |     |     | <b>生效日期</b> : 26/9/2018 |
| 成分基金    |     |     | 供款百分比                   |
| 平穩      |     |     | 100%                    |

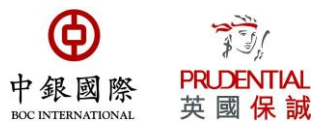

### F. 電子報表

 如閣下已在本公司登記有效的電郵地址,本公司便能夠向閣下發出電子報表並存放於登入 賬戶的電子郵箱。當電子報表發出後,提示電郵將發送至閣下的登記電郵地址。如閣下沒 有電子報表,可更新 e-通知設定,登記成為 e-成員。

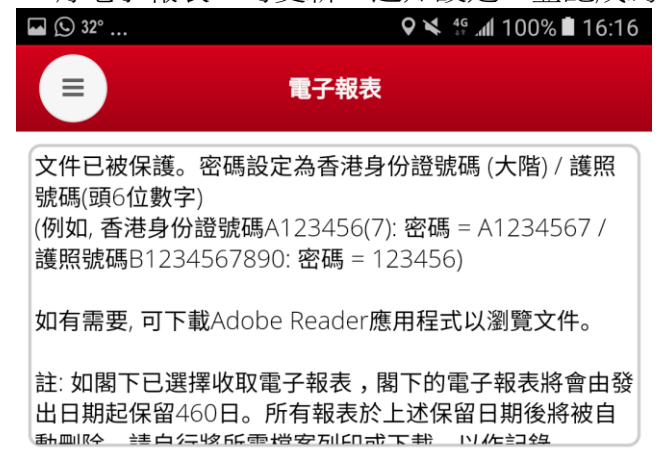

沒有電子報表

2. 電子報表設有保護密碼。密碼設定為香港身份證/護照號碼頭6位數字。

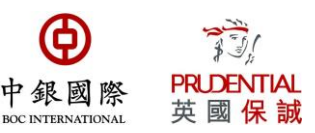

### G. 更新 e-通知設定

閣下可於此頁面修改收取報表的方法。

| 🖬 🕒 32°      | <b>♀ ↘</b> ∯ ₊tt 100% ∎ 16:17 |
|--------------|-------------------------------|
| <b>三</b> e-成 | <b>€</b>                      |

| 閣下的設定如下:       |              |        |
|----------------|--------------|--------|
| 收取報表方法         | 郵寄           | •      |
|                | 修改           |        |
| 撤銷「            | e-成員」服務      | 务      |
| 撤銷正式生效時將轉用閣下最新 | f通訊地址郵寄日後所有這 | 通知及文件。 |

 我們提供兩項收取報表的方法供閣下選擇一電子方式或郵寄。如選擇電子方式,我們將 發送電子報表至閣下的網上賬戶。如選擇郵寄,報表將郵寄至閣下的通訊地址。

| 🖬 🕓 32° |      | � ¥ ∯ 加 100% ∎ 16:17 |
|---------|------|----------------------|
| =       | e-成員 |                      |

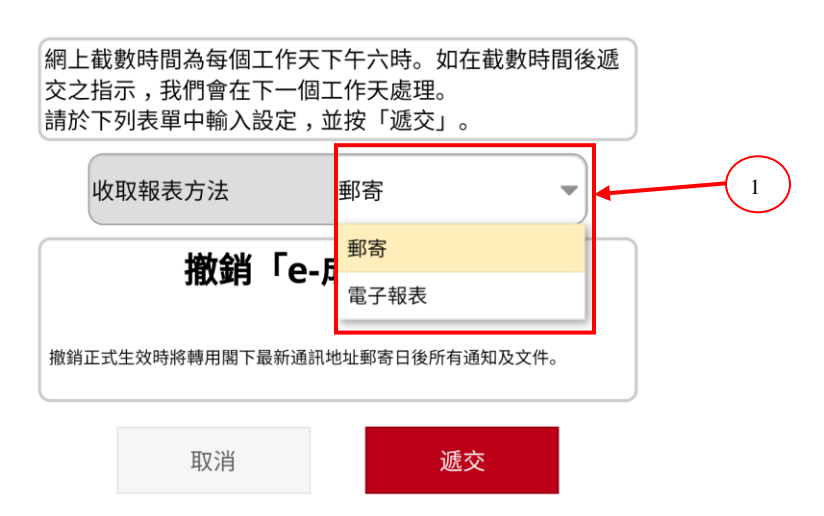

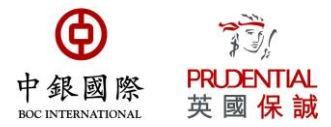

2. 閣下可在此更改接收 e-通知的電郵地址(此功能只適用於已選擇收取電子報表的成員)。

| • • • • • • • • • • • • • • • • • • • •               | 🍳 🖌 👯 📶 100% 🗎 16:18                        |
|-------------------------------------------------------|---------------------------------------------|
|                                                       | e-成員                                        |
| 網上截數時間為每個工作<br>交之指示,我們會在下一<br>請於下列表單中輸入設定             | 天下午六時。如在截數時間後遞<br>固工作天處理。<br>,並按「遞交」。       |
| 收取報表方法                                                | 電子報表 ◆ 2                                    |
| e-通知方法                                                | 電郵                                          |
| 電郵地址                                                  |                                             |
|                                                       |                                             |
| 「e-成員                                                 | 」事先同意書                                      |
| 本人(「收件人」)特此同意中銀圓<br>過下述電子方式給予所有有關中錄<br>文件予作為本計劃成員的本人: | 即際英國保誠信託有限公司(「送件人」)透<br>?保誠簡易強積金計劃(本計劃)之通知及 |
| þ 此同意書適用的所有通知及文件                                      | •,包括:                                       |
| - 權益報表                                                | - 額外/可扣稅自願性供款確認書                            |
| - 更改基金組合報表                                            | - 額外/可扣稅自願性供款基金單位贖回報<br>表                   |
| - 更改新供款投資組合報表                                         | - 信託契約/計劃介紹手冊的修訂通知、新<br>服務公告                |
| - 其他不時於送件人網站公佈之通<br>知及文件                              |                                             |
| 本人同意透過以下方式接收所有有                                       | 爾爾本計劃之通知及文件:                                |
| ▷ 透過發送方網站www.bocpt.com<br>件傳送至收件人                     | m→登入賬戶→電子報表將上述通知及文                          |
| b 以及透過電子郵件將(告知收件<br>示」傳送至收件人上述電郵地址                    | ·人可收取上述通知及文件的) 「電子提<br>(必填)                 |

3. 閣下亦可選擇以手機短訊接收 e-通知 (此功能只適用於已選擇收取電子報表的成員)。

| ■ e-成員 網上截數時間為每個工作天下午六時。如在截數時間後遞<br>交之指示,我們會在下一個工作天處理。 請於下列表單中輸入設定,並按「遞交」。                 |
|--------------------------------------------------------------------------------------------|
| 網上截數時間為每個工作天下午六時。如在截數時間後遞<br>交之指示,我們會在下一個工作天處理。<br>請於下列表單中輸入設定,並按「遞交」。                     |
|                                                                                            |
| 收取報表方法 電子報表 🔻                                                                              |
| e-通知方法    手機短訊                                                                             |
| 香港流動電話號碼                                                                                   |
|                                                                                            |
| 「e-成員」事先同意書                                                                                |
| 本人(「收件人」)特此同意中銀國際英國保誠信託有限公司(「送件人」)透<br>過下述電子方式給予所有有關中銀保誠簡易強積金計劃(本計劃)之通知及<br>文件予作為本計劃成員的本人: |
| þ 此同意書適用的所有通知及文件,包括 :                                                                      |
| - 權益報表 - 額外/可扣稅自願性供款確認書                                                                    |
| - 更改基金組合報表 - 額外/可扣稅自願性供款基金單位贖回報表                                                           |
| - 更改新供款投資組合報表 - 信託契約/計劃介紹手冊的修訂通知、新<br>服務公告                                                 |
| - 其他不時於送件人網站公佈之通<br>知及文件                                                                   |
| 本人同意透過以下方式接收所有有關本計劃之通知及文件:                                                                 |
| þ透過發送方網站www.bocpt.com→登入賬戶→電子報表將上述通知及文件傳送至收件人                                              |
| ▷ 以及透過電子郵件將(告知收件人可收取上述通知及文件的)「電子提示」傳送至收件人上述電郵地址(必填)                                        |

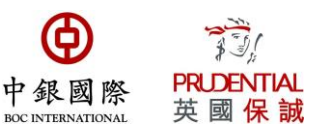

### H.基金價格單位

- 1. 閣下可在此頁面查看最近一個定價日的基金價格。
- 2. 閣下亦能在此頁查看到價提示的價格和與現價的差距。
- 3. 閣下亦可選擇查看任何一個定價日的基金價格。
- 4. 如需查詢過往基金價格走勢,閣下可點擊某一成分基金名稱。

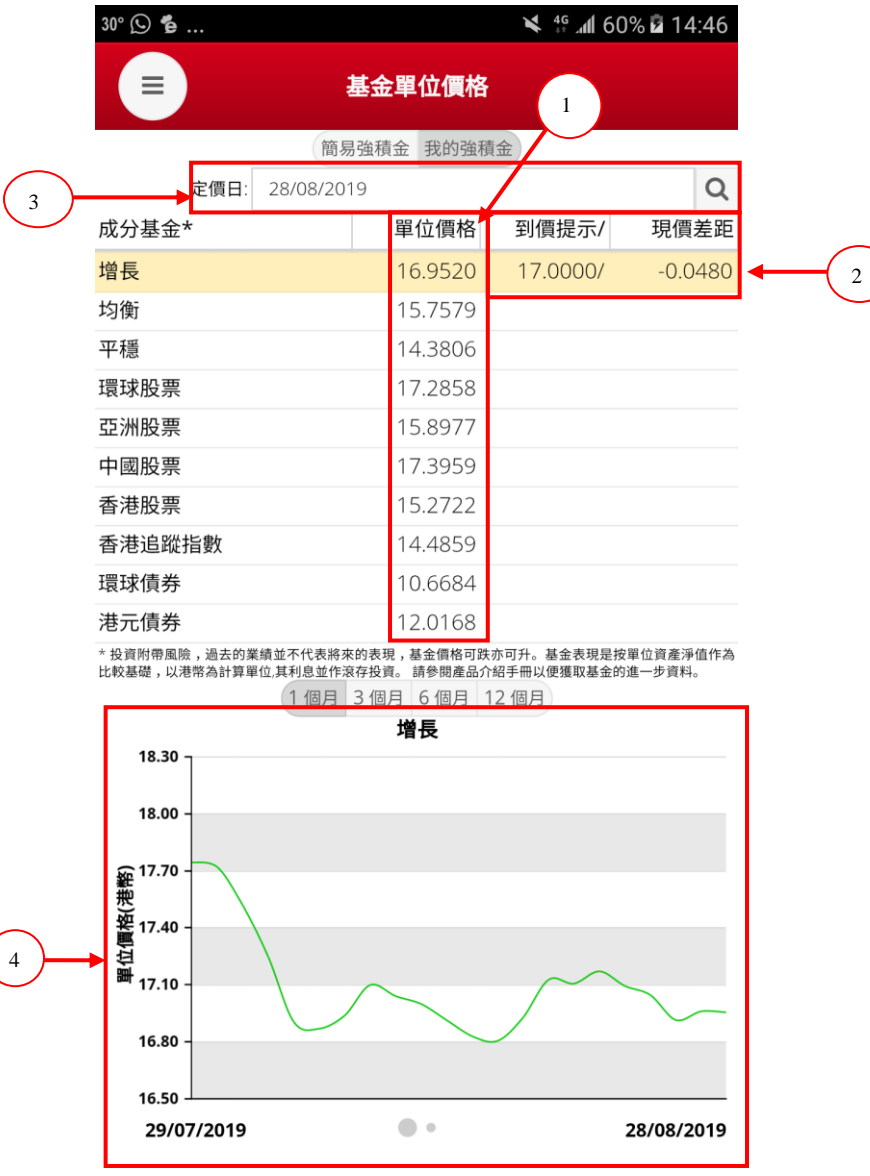

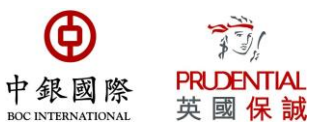

14

### 5. 閣下亦能查看不同基金過去 52 週的最高和最低價位。

| 🖬 30° 💭                                    |                                          | ¥ <sup>46</sup> .⊪ 60    | 0% 🖬 14:46         |
|--------------------------------------------|------------------------------------------|--------------------------|--------------------|
|                                            | 基金單位價格                                   |                          |                    |
| 簡                                          | 商易強積金 我的強積                               | 金                        |                    |
| <b>定價日</b> : 28/08/2                       | .019                                     |                          | Q                  |
| 成分基金*                                      | 單位價格                                     | 到價提示/                    | 現價差距               |
| 增長                                         | 16.9520                                  | 17.0000/                 | -0.0480            |
| 均衡                                         | 15.7579                                  |                          |                    |
| 平穩                                         | 14.3806                                  |                          |                    |
| 環球股票                                       | 17.2858                                  |                          |                    |
| 亞洲股票                                       | 15.8977                                  |                          |                    |
| 中國股票                                       | 17.3959                                  |                          |                    |
| 香港股票                                       | 15.2722                                  |                          |                    |
| 香港追蹤指數                                     | 14.4859                                  |                          |                    |
| 環球債券                                       | 10.6684                                  |                          |                    |
| 港元債券                                       | 12.0168                                  |                          |                    |
| * 投資附帶風險,過去的業績並不代表將<br>比較基礎,以港幣為計算單位,其利息並何 | 将來的表現,基金價格可跌<br><sup>乍滾存投資。</sup> 請參閱產品介 | 亦可升。基金表現是按<br>紹手冊以便獲取基金的 | 單位資產淨值作為<br>進一步資料。 |

| 52週價位  | 最高      | 最低      |
|--------|---------|---------|
| 增長     | 17.9151 | 15.3486 |
| 均衡     | 16.3563 | 14.5239 |
| 平穩     | 14.6579 | 13.2780 |
| 環球股票   | 20.0246 | 16.4164 |
| 亞洲股票   | 17.3137 | 14.6334 |
| 中國股票   | 18.7514 | 14.4702 |
| 香港股票   | 17.3679 | 14.0575 |
| 香港追蹤指數 | 16.7020 | 13.6769 |
| 環球債券   | 10.7404 | 10.3150 |
| 港元債券   | 12.0283 | 11.1378 |
| •      | •       |         |

5

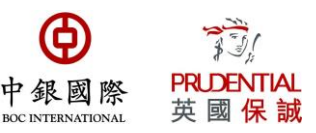

#### 6. 閣下可以選擇不同基金作出比較

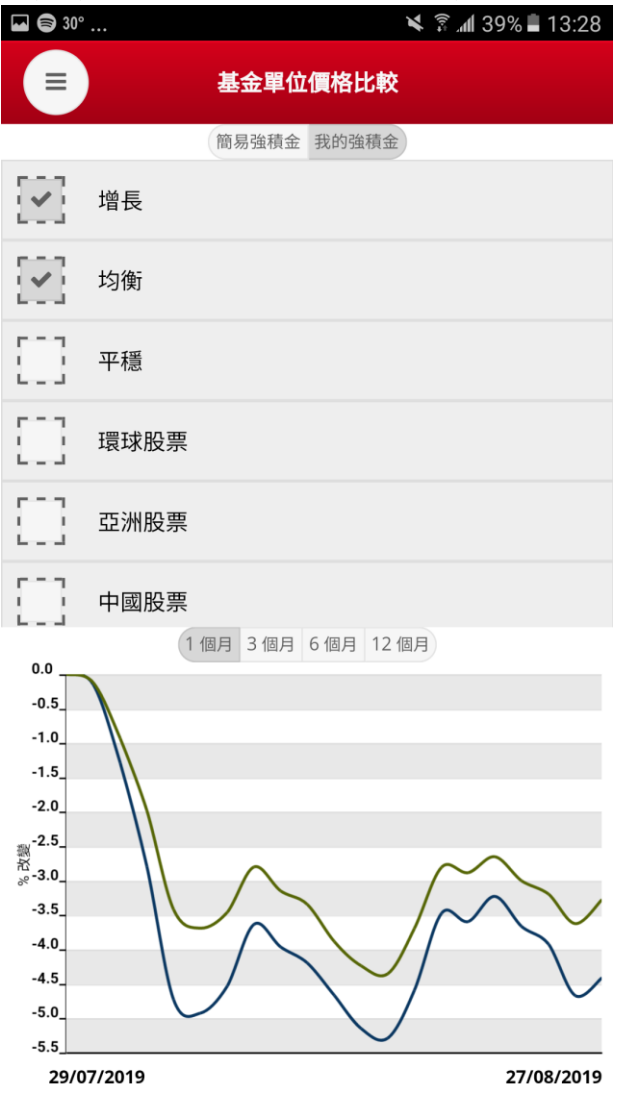

7. 閣下如需要使用到價提示功能,請先打開到價提示,然後輸入(1)閣下的手提電話號碼(2) 啟動碼(3)目標價位。

| 🖬 🛇 🛈                           | Ň                                                    | <b>\$</b> ∰ .nd 100% <b>■</b> 16:22 |    |
|---------------------------------|------------------------------------------------------|-------------------------------------|----|
|                                 | 到價提示                                                 |                                     |    |
| 到價提示                            | 關                                                    |                                     |    |
| 『到價提示』功論<br>價位。                 | 能會以手機短訊形式通知                                          | 口閣下基金到達目標                           |    |
| 請先進入步驟一<br>動碼短訊予閣下。<br>『到價提示』功能 | ,登記手提電話號碼後 ,<br>/ 然後進入步驟二 ,輸 <i>〉</i><br>能。最後請進入步驟三割 | 系統會發送一個啟<br>、該啟動碼以啟動<br>2置目標價位。     |    |
| 步驟一: 手提電                        | 話號碼                                                  | 修改 >                                | 1  |
| 步驟二: 啟動碼                        |                                                      | 已啟動 >                               | 2  |
| 步驟三: 輸入目;                       | 標價位                                                  | >                                   | 3. |

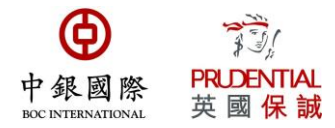

### 點選需要提示的成分基金以輸入目標價。如閣下需要取消所有提示,請按下在右下角的"清除

| <b>F</b> | <u>`</u> — | ・4日・ | <u> </u> |
|----------|------------|------|----------|
| ΗГ       | r/Ħ        | 1777 | 1        |
| 11       |            | JAE/ | 11       |

| 🖬 🌲 28°  |         |         | ¥ 🔋 📶 68'  | % 🛿 23:01  |
|----------|---------|---------|------------|------------|
| <b>*</b> | 到價提示    |         |            |            |
|          | 簡易強積金   | 我的強積金   |            |            |
| 成分基金     | 現價      | 目標價     | 52週<br>最高價 | 52週<br>最低價 |
| 增長       | 16.9580 | 17.0000 | 17.9151    | 15.3486    |
| 均衡       | 15.7516 |         | 16.3563    | 14.5239    |
| 平穩       | 14.3745 |         | 14.6579    | 13.2780    |
| 環球股票     | 17.2537 |         | 20.0246    | 16.4164    |
| 亞洲股票     | 15.8733 |         | 17.3137    | 14.6334    |
| 中國股票     | 17.4464 |         | 18.7514    | 14.4702    |
| 香港股票     | 15.2845 |         | 17.3679    | 14.0575    |
| 香港追蹤指數   | 14.5135 |         | 16.7020    | 13.6769    |
| 環球債券     | 10.6735 |         | 10.7404    | 10.3150    |
| 港元債券     | 12.0116 |         | 12.0283    | 11.1378    |
| 人民幣及港元   | 10.0548 |         | 10.4358    | 10.0432    |
| 保守       | 10.0964 |         | 10.0964    | 10.0276    |
| 核心累積     | 11.0140 |         | 11.2951    | 9.9811     |
| 65歲後     | 10.9570 |         | 10.9570    | 10.0053    |

| 已儲存基金提示: 1 |        | 清除所有提示         | ┣ |
|------------|--------|----------------|---|
| 輸入目標價後,詞   | 請按"儲存" |                |   |
| 🖬 🌲 28°    |        | ₄∥ 68% 🖻 23:01 |   |
| <b>(</b>   | 到價提示   |                |   |

| 均<br>現價:<br>52週最高:<br>52週最低: | )衡基金   | 15.7516<br>16.3563<br>14.5239 |
|------------------------------|--------|-------------------------------|
| 目標價:                         | 0.0000 |                               |
| 平均成本價:<br>基金結餘:<br>帳面收益/虧損:  |        | 不適用<br>0<br>不適用               |

儲存

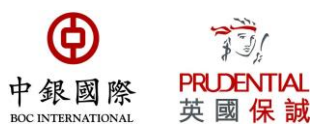

# I. 收益率計算表

#### 閣下可在此頁面查看不同月份的收益表率,亦能自選日期查看

| 🖬 🗑 30°     | 🗙 🔋 📶 39% 🛢 13:28 |             |
|-------------|-------------------|-------------|
|             | 收益率計算表            |             |
|             | 預設 自選             |             |
|             | 3個月               | 6 <b>個月</b> |
| 期初結餘        | 732,262           | 715,969     |
| 供款 / 轉入計劃總額 | 27,000            | 54,881      |
| 沽出 / 轉出計劃總額 | 0                 | 0           |
| 收益 / 虧損     | -10,351           | -21,940     |
| 收益率 (%)     | -1.39             | -2.95       |
|             |                   |             |

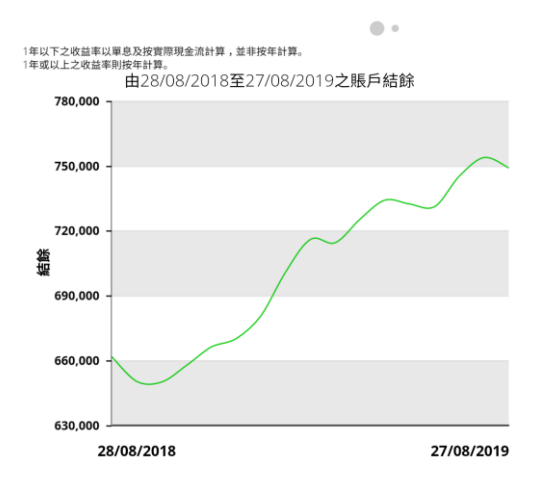

| 🖬 🌲 28°                                    |                                       |       |            | 🗙 🗟 📶 67'  | % 🖻 22:58                            |
|--------------------------------------------|---------------------------------------|-------|------------|------------|--------------------------------------|
|                                            |                                       | 收益率計算 | <b>年</b> 君 | Ē          |                                      |
|                                            |                                       | 預設 自調 |            |            |                                      |
| 由                                          | 12/11/2013                            |       | 至          | 27/08/2019 | Q                                    |
| 期初結餘<br>供款 / 轉<br>沽出 / 轉<br>收益 / 虧<br>按年計算 | 、<br>入計劃總額<br>出計劃總額<br>損<br>○之收益率 (%) |       |            |            | 0<br>643,091<br>0<br>105,819<br>5.47 |

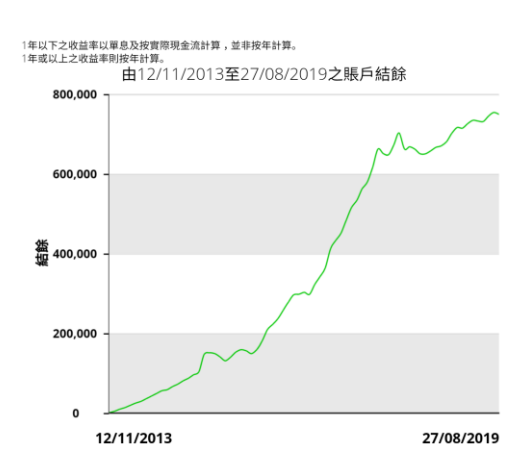

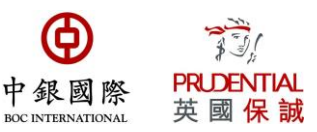

# J. 賬面收益

#### 本頁面提供閣下的特定日期的賬面收益/虧損。

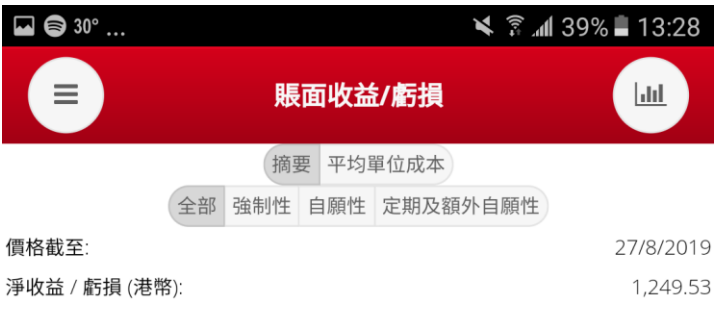

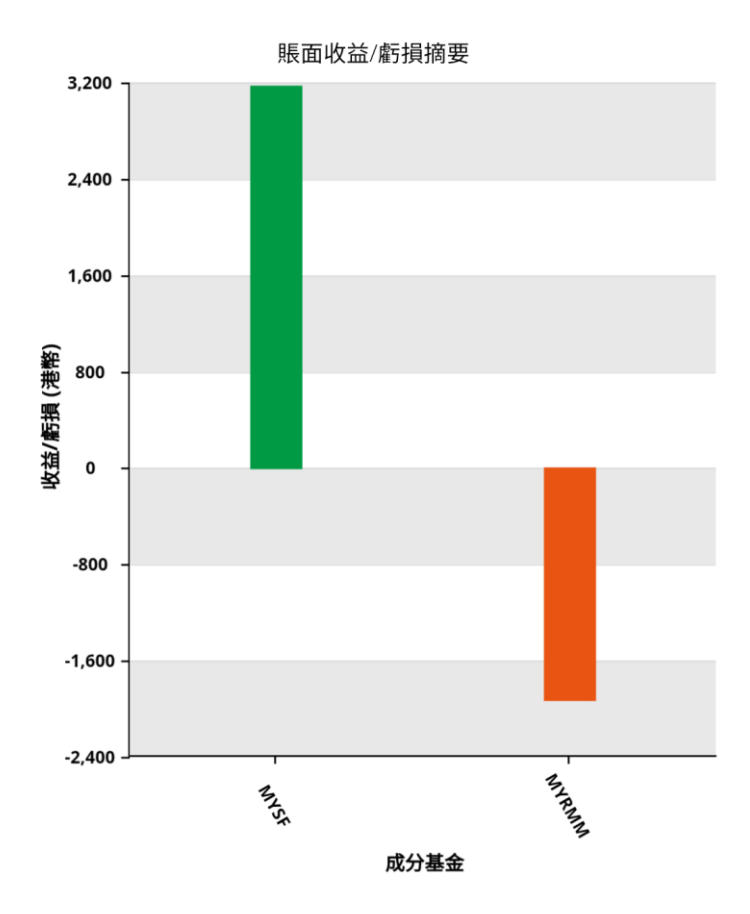

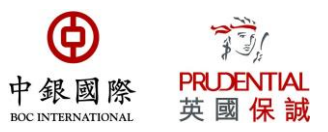

# K. 實際收益

本頁面提供閣下的特定時期的實際收益/虧損,閣下亦能更改日期查閱收益。

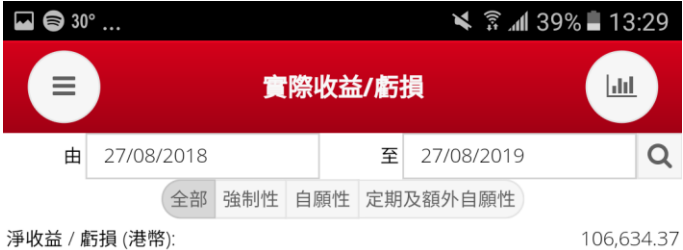

淨收益 / 虧損 (港幣):

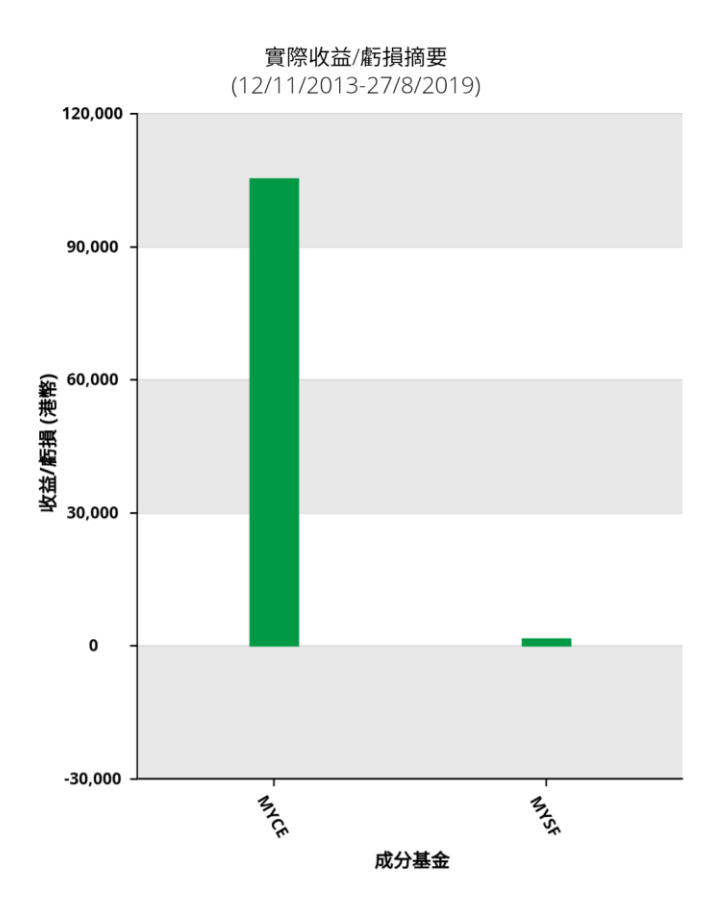

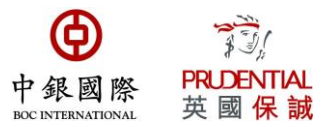

### L. 戶口管理一更改投資基金選擇

在本應用程式,閣下選擇(1)只更改新供款投資組合;(2)就現有資產進行基金轉換及確認/更 改新供款的投資選擇;或(3)就現有資產進行重新調配及確認/更改新供款的投資選擇。

(1) 更改新供款投資組合

步驟一:細閱有關輸入指示並按"繼續"。

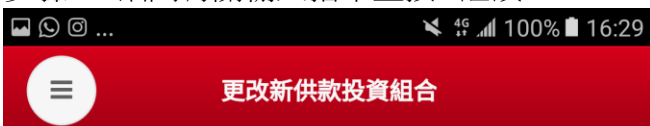

**注意:**此指示只更改<mark>新供款</mark>的投資組合,而現有的戶口 結餘的投資基金組合分佈將維持不變。閣下將要進行的 交易將與閣下其他之前或之後的交易分開及獨立處理。

網上截數時間為每個工作天下午四時。如在截數時間後 確認之指示,我們會在下一個工作天開始處理閣下之指 示。

本公司只受理於同日以互聯網、傳真、互動話音系統或 郵遞方法遞交之「更改新供款投資組合」的<u>一項</u>指示。

系統會在成功完成每個指示後發給你一個獨立的參考編 號,請記下有關參考編號作將來查詢之用。

正常情況下,我們會在兩個工作天內完成閣下之指示。

閣下之指示結果可於完成指示後第三個工作天起於網上 查詢。有關《更改新供款投資組合報表》將於完成上述 指示後一星期內寄發。如閣下未收到有關報表或報表上 有任何錯漏,請於該報表發出後十四天內致電 2929 3366與本公司的客戶服務代表聯絡。

每項已選擇的基金分配之百分比必須為整數及不少於 5%,及其總計必須為100%。如閣下之新投資指示不完 整/不正確,閣下的更改新供款投資組合指示將不被處 理,直至我們收到閣下進一步指示為止。

有關各項基金之詳細資料,請參閱我的強積金計劃介紹 *←*皿

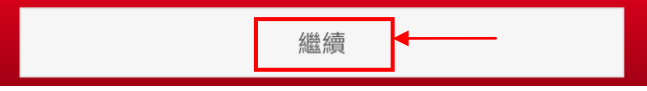

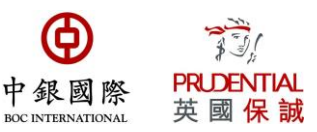

步驟二:按下右下角的"修改"

| 🖬 🖨 30° | <b>X</b> | nl 39% 🗎 13:29 |
|---------|----------|----------------|
| 更改新供禁   | 次投資組合    |                |
| 強制性     | 自願性      |                |
| 成分基金    | 現有 %     | 改為 %           |
| 預設投資策略  | 0%       | 0%             |
| 增長      | 0%       | 0%             |
| 均衡      | 0%       | 0%             |
| 平穩      | 100%     | 0%             |
| 環球股票    | 0%       | 0%             |
| 亞洲股票    | 0%       | 0%             |
| 中國股票    | 0%       | 0%             |
| 香港股票    | 0%       | 0%             |
| 香港追蹤指數  | 0%       | 0%             |
| 環球債券    | 0%       | 0%             |
| 港元債券    | 0%       | 0%             |
| 人民幣及港元  | 0%       | 0%             |
| 保守      | 0%       | 0%             |
| 核心累積    | 0%       | 0%             |
| 65歲後    | 0%       | 0%             |

| 總和                                                                             | 100%                                         | 0%            |
|--------------------------------------------------------------------------------|----------------------------------------------|---------------|
| 本人明白及同意,倘若本人因填報之資料錯誤或不完整                                                       | 而導致任何損失或支出,受託人無需為此負責                         | ŧ.            |
| 投資附帶風險,過去的業績並非未來業績的指標,基金<br>閣下不應只依賴這些資料而作出任何投資決定。在作出<br>上述把這友任何時間,這該地關立書業人士的查見 | 價格及其收益可跌亦可升。上述資料僅供參考<br>任何投資決定前,請參閱計劃之介紹手冊。如 | 5之用 ,<br>I閣下對 |

步驟三:就各供款類別輸入新供款(即未來供款/未來轉移自另一計劃的資產)的基金百分比。 輸入指示後,然後按"遞交"繼續下一步驟。

修改

| © 30° ▶ | ¥ 46      | ⊿1 74% 🖬 15:13 |
|---------|-----------|----------------|
|         | 更改新供款投資組合 |                |
|         | 強制性 自願性   |                |
| 成分基金    | 現有 %      | 。     改為 %     |
| 預設投資策略  | 0%        | b 100%         |
| 增長      | 0%        | o<br>0%        |
| 均衡      | 0%        | 0%             |
| 平穩      | 100%      | o 0%           |
| 環球股票    | 0%        | o 0%           |
| 亞洲股票    | 0%        | o 0%           |
| 中國股票    | 0%        | o 0%           |
| 香港股票    | 0%        | o 0%           |
| 香港追蹤指數  | 0%        | o<br>0%        |
| 環球債券    | 0%        | o 0%           |
| 港元債券    | 0%        | 0%             |
| 人民幣及港元  | 0%        | o<br>0%        |
| 保守      | 0%        | 0%             |
| 核心累積    | 0%        | 0%             |
| 65歳後    | 0%        | 0%             |

| 總和                                                                                                    | 100% | 100% |  |  |  |
|----------------------------------------------------------------------------------------------------|------|------|--|--|--|
| 本人約白及同意,倘若本人因填報之資料錯誤成不完整而導致任何損失或支出,受託人無需為此負責。<br>投資,智帶風險,過去的果績並非未來果績的指標,基金價格及其收益可跌亦可升。上述資料僅供參考之用,<br>關下下獨只依賴這些資料而作出任何投資決定。在作出任用投資決定前,請參聞計劃之介紹手需。如關下素<br>上述實錄存任何照瞭,請該將做要要某人士的意見。 |      |      |  |  |  |
| 所不供款使用相同組合?                                                                                                    |      | 是    |  |  |  |
| 遞交                                                                                                    |      | 取消   |  |  |  |

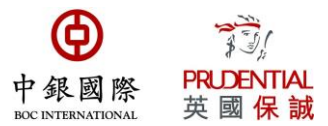

### 閣下如需要取消已更改的新供款投資組合,可以在右下角按下"刪除"以取消指示

| 🖬 🖨 30° |       |       | n 38% 🛢 13:29 |
|---------|-------|-------|---------------|
|         | 更改新供款 | 次投資組合 |               |
|         | 強制性   | 自願性   |               |
| 成分基金    |       | 現有 %  | 改為 %          |
| 預設投資策略  |       | 0%    | 100%          |
| 增長      |       | 0%    | 0%            |
| 均衡      |       | 0%    | 0%            |
| 平穩      |       | 100%  | 0%            |
| 環球股票    |       | 0%    | 0%            |
| 亞洲股票    |       | 0%    | 0%            |
| 中國股票    |       | 0%    | 0%            |
| 香港股票    |       | 0%    | 0%            |
| 香港追蹤指數  |       | 0%    | 0%            |
| 環球債券    |       | 0%    | 0%            |
| 港元債券    |       | 0%    | 0%            |
| 人民幣及港元  |       | 0%    | 0%            |
| 保守      |       | 0%    | 0%            |
| 核心累積    |       | 0%    | 0%            |
| 65歲後    |       | 0%    | 0%            |

| 總和                                                                                        | 100%                             | 100%           |
|-------------------------------------------------------------------------------------------|----------------------------------|----------------|
| 本人明白及同意,倘若本人因填報之資料錯誤或不完整而導致任何                                                             | 損失或支出,受託人無需為此負                   | 遺責。            |
| 投資附帶風險,過去的業績並非未來業績的指標,基金價格及其以<br>閣下不應只依賴這些資料而作出任何投資決定。在作出任何投資決<br>上述假設存任何疑問,請諮詢獨立專業人士的意見。 | 益可跌亦可升。上述資料僅供參<br>定前,請參閱計劃之介紹手冊。 | 》考之用 ,<br>如閣下對 |
| 參考編號: 1299148                                                                             | 修改                               | 刪除             |
|                                                                                           |                                  |                |

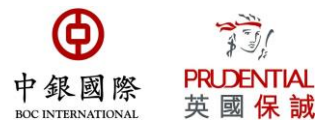

(2) 就現有資產進行基金轉換及確認/更改新供款的投資選擇

基金轉換是從閣下現有之資產贖回指定成分基金之某一百分比(轉出百分比可以少於 100%),贖回金額將按閣下指示之百分比認購其他成分基金(閣下可轉入多於一項成分基

步驟一:細閱有關輸入指示並按"繼續"。

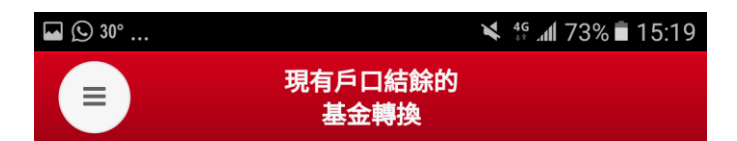

#### 注意:

成員必須注意投資市場可能出現顯著的波動,基金單位 價格可跌可升。由於處理有關基金轉換投資指示需要一 定的時間,因此未必能夠保證達到您預期的結果。在作 出投資選擇前,您必須小心衡量個人可承受風險的程度 及財政狀況(包括您的退休計劃)。如有任何疑問,請諮 詢您的獨立財務顧問了解更多詳情。

基金轉換是從閣下現有之資產贖回指定成分基金之某一 百分比(轉出百分比可以少於100%),贖回金額將按閣下 指示之百分比認購其他成分基金(閣下可轉入多於一項成 分基金)。

網上截數時間為每個工作天下午四時。如在截數時間後 確認之指示,我們會在下一個工作天開始處理閣下之指 示。

請指示現有戶口結餘之基金轉換(所選擇的投資基金百分 比應是整數及每項不少於5%)

「轉出百分比」指閣下欲贖回現時所持有的基金單位之 百份比(請注意,剩餘之百份比將繼續投資於現有基 金)。閣下可填寫多於一項投資基金於「轉出百分比」 內。

請注意,在任何交易日中,如閣下於轉換成分基金時, 若個別轉出的基金超越該成分基金所發行的10%,受託

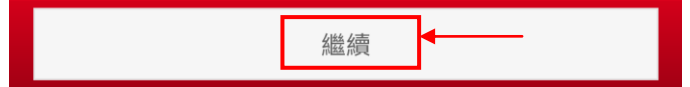

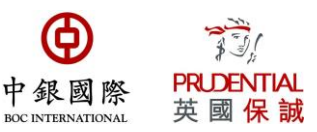

步驟二:按下右下角的"修改"

| 🖬 🖨 30° |     |     | (In:        | . <b>dl</b> 38% | 13:31    |
|---------|-----|-----|-------------|-----------------|----------|
|         |     | 現有戶 | 口結餘的<br>全轉換 |                 |          |
|         | 強制性 | 自願性 | 定期及額外自願性    |                 |          |
| 價值截至:   |     |     |             | 2               | 7/8/2019 |
| 成分基金    |     |     | 資產(港幣)*     | 轉出 %            | 轉入 %     |
| 預設投資策略  |     |     | 0           | 0%              | 0%       |
| 增長      |     |     | 0           | 0%              | 0%       |
| 均衡      |     |     | 0           | 0%              | 0%       |
| 平穩      |     |     | 34,648      | 0%              | 0%       |
| 環球股票    |     |     | 0           | 0%              | 0%       |
| 亞洲股票    |     |     | 0           | 0%              | 0%       |
| 中國股票    |     |     | 0           | 0%              | 0%       |
| 香港股票    |     |     | 0           | 0%              | 0%       |
| 香港追蹤指數  |     |     | 0           | 0%              | 0%       |
| 環球債券    |     |     | 0           | 0%              | 0%       |
| 港元債券    |     |     | 0           | 0%              | 0%       |
| 人民幣及港元  |     |     | 209,138     | 0%              | 0%       |
| 保守      |     |     | 0           | 0%              | 0%       |
| 核心累積    |     |     | 0           | 0%              | 0%       |
| 65歲後    |     |     | 0           | 0%              | 0%       |
|         |     |     |             |                 |          |

| 總和                                                                                                    | 0%           |
|----------------------------------------------------------------------------------------------------|--------------|
| * 現有投資分配金額(港幣)只供成員作參考之用,並未包括正在進行供款結算的交易。                                                                              |              |
| 本人明白及同意,倘若本人因填報之資料錯誤或不完整而導致任何損失或支出,受託人無需為此負                                                                           | 責。           |
| 投資附帶風險,過去的業績並非未來業績的指標,基金價格及其收益可跌亦可升。上述資料僅供參<br>關下不應只依賴這些資料而作出任何投資決定。在作此任何投資決定前,請參閱計劃之介紹手需。<br>上述假設存任股層局,請請總履过專業人士的意見。 | 考之用,<br>如閣下對 |
|                                                                                                    | 修改           |

步驟三:請就各供款類別輸入基金的轉出百分比。輸入(1)轉出百分比後,將顯示現有資產的賬面收益/虧損供閣下參考。然後請就各供款類別輸入新認購基金的(2)轉入百分比。完成輸入後請按下左下角的"遞交"

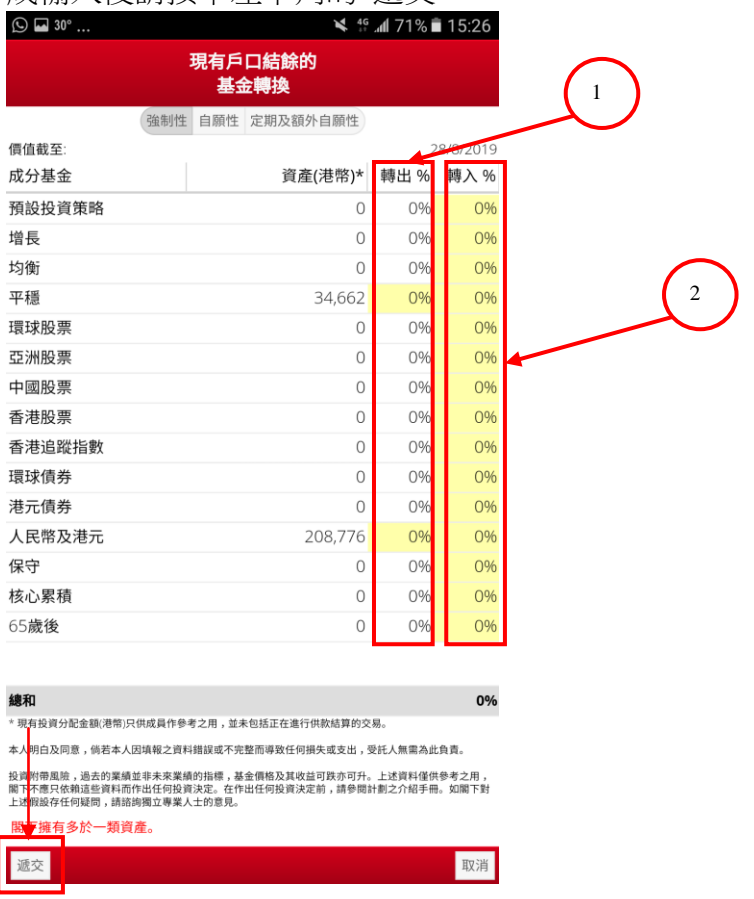

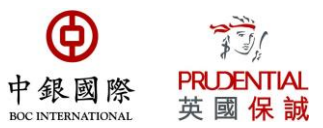

### 閣下如需要取消已更改的新供款投資組合,可以在右下角按下"刪除"以取消指示

| 😂 🖬 30° |     |           | 10)<br>10)  | . <b>nl</b> 37% | 13:31    |
|---------|-----|-----------|-------------|-----------------|----------|
|         |     | 現有戶<br>基金 | 口結餘的<br>全轉換 |                 |          |
|         | 強制性 | 自願性       | 定期及額外自願性    |                 |          |
| 價值截至:   |     |           |             | 2               | 7/8/2019 |
| 成分基金    |     |           | 資產(港幣)*     | 轉出 %            | 轉入%      |
| 預設投資策略  |     |           | 0           | 0%              | 100%     |
| 增長      |     |           | 0           | 0%              | 0%       |
| 均衡      |     |           | 0           | 0%              | 0%       |
| 平穩      |     |           | 34,648      | 5%              | 0%       |
| 環球股票    |     |           | 0           | 0%              | 0%       |
| 亞洲股票    |     |           | 0           | 0%              | 0%       |
| 中國股票    |     |           | 0           | 0%              | 0%       |
| 香港股票    |     |           | 0           | 0%              | 0%       |
| 香港追蹤指數  |     |           | 0           | 0%              | 0%       |
| 環球債券    |     |           | 0           | 0%              | 0%       |
| 港元債券    |     |           | 0           | 0%              | 0%       |
| 人民幣及港元  |     |           | 209,138     | 5%              | 0%       |
| 保守      |     |           | 0           | 0%              | 0%       |
| 核心累積    |     |           | 0           | 0%              | 0%       |
| 65歲後    |     |           | 0           | 0%              | 0%       |

總和

100%

刪除

修改

本人明白及同意,倘若本人因填報之資料錯誤或不完整而導致任何損失或支出,受託人無需為此負責。

\* 現有投資分配金額(港幣)只供成員作參考之用,並未包括正在進行供款結算的交易。

投資附帶風險,過去的業績並非未來業績的指標,基金價格及其收益可跌亦可升。上述資料僅供參考之用, 閣下不應只依賴這些資料而作出任何投資決定。在作出任何投資決定前,請參閱計劃之介紹手冊。如閣下對 上述假設存任何疑問,請詰鉤獨立專業人士的意見。

參考編號: 1299152

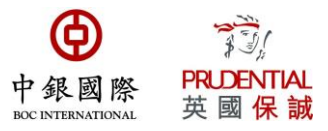

(3) 重新調配現有投資組合

基金重新調配是從閣下現有之資產贖回基金,然後按照閣下在新的投資指示所要求的投資分配百分比,調配至新的投資組合。

步驟一:細閱有關輸入指示並按"繼續"。

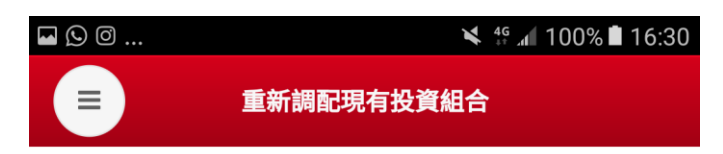

#### 注意:

成員必須注意投資市場可能出現顯著的波動,基金單位 價格可跌可升。由於處理有關基金轉換投資指示需要一 定的時間,因此未必能夠保證達到您預期的結果。在作 出投資選擇前,您必須小心衡量個人可承受風險的程度 及財政狀況(包括您的退休計劃)。如有任何疑問,請諮 詢您的獨立財務顧問了解更多詳情。

基金重新調配是按照閣下在新的投資指示所要求的投資 分配百分比,從閣下<mark>現有之資產</mark>贖回若干所需之成分基 金單位,然後重新認購其他基金。即使閣下沒有更改投 資於某一成分基金的所佔比例,該成分基金的單位仍可 能會因重新調配投資比重而被贖回。

網上截數時間為每個工作天下午四時。如在截數時間後 確認之指示,我們會在下一個工作天開始處理閣下之指 示。

本公司只受理於同日以互聯網、傳真、互動話音系統或 郵遞方法遞交之「重新調配現有戶口的投資基金組合指 示」的<u>一項</u>指示。

系統會在成功完成每個指示後發給你一個獨立的參考編 號,請記下有關參考編號作將來查詢之用。

正常情況下,我們會在兩個工作天內完成閣下之指示。 如閣下之賬戶有任何其他交易正在進行中,此投資指示 廖順延至進行中的六日空成後才作處理

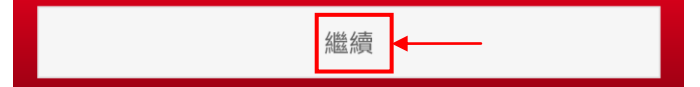

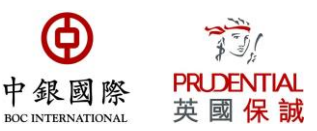

#### 步驟二:按下右下角的"修改"

| 🖬 🖨 30° |     |     | X        | ै जा 36% 🖡 | 13:34 |
|---------|-----|-----|----------|------------|-------|
|         | 重新  | 調配理 | 見有投資組合   |            |       |
|         | 強制性 | 自願性 | 定期及額外自願性 |            |       |
| 成分基金    |     |     | 資產(港幣)*  | 現有 %       | 改為 %  |
| 預設投資策略  |     |     | 0        | 0.0%       | 0%    |
| 增長      |     |     | 0        | 0.0%       | 0%    |
| 均衡      |     |     | 0        | 0.0%       | 0%    |
| 平穩      |     |     | 34,648   | 14.2%      | 0%    |
| 環球股票    |     |     | 0        | 0.0%       | 0%    |
| 亞洲股票    |     |     | 0        | 0.0%       | 0%    |
| 中國股票    |     |     | 0        | 0.0%       | 0%    |
| 香港股票    |     |     | 0        | 0.0%       | 0%    |
| 香港追蹤指數  |     |     | 0        | 0.0%       | 0%    |
| 環球債券    |     |     | 0        | 0.0%       | 0%    |
| 港元債券    |     |     | 0        | 0.0%       | 0%    |
| 人民幣及港元  |     |     | 209,138  | 85.8%      | 0%    |
| 保守      |     |     | 0        | 0.0%       | 0%    |
| 核心累積    |     |     | 0        | 0.0%       | 0%    |
| 65歲後    |     |     | 0        | 0.0%       | 0%    |

| 總和                                                                                                    | 100.0%             | 0             | %      |
|----------------------------------------------------------------------------------------------------|--------------------|---------------|--------|
| * 現有投資分配金額(港幣)只供成員作參考之用,並未包括正在進行供款結算的交易                                                                 | 3.<br>70           |               |        |
| 本人明白及同意,倘若本人因填報之資料錯誤或不完整而導致任何損失或支出,受                                                                    | 託人無需為此負            | 遺。            |        |
| 投資附帶風險,過去的業績並非未來業績的指標,基金價格及其收益可跌亦可升。<br>閣下不應只依輸這些資料而作出任何投資決定。在作出任何投資決定前,請參閱計<br>上述假設在任何疑問,請該胸屬立東業人士的意見。 | 上述資料僅供參<br>劃之介紹手冊。 | *考之用,<br>如閣下對 | ,<br>討 |
|                                                                                                    |                    | 修改            |        |

步驟三:請就各供款類別輸入新的基金投資百分比。請注意「重新調配」會將閣下<u>賬戶內現</u> 有的累積資產全部按所輸入的百分比重新調配。就不同類別的供款(例如強制性供款、自願 性供款等)輸入新投資指示後,按下"遞交"。

| 31° 🖬 🕓 |     |     | ¥       | 4 <sup>6</sup> 11 78% | 15:33 |
|---------|-----|-----|---------|-----------------------|-------|
|         | 重亲  | 調配理 | 見有投資組合  |                       |       |
|         |     |     |         |                       |       |
|         | 強制性 | 自願性 | 定期及額外自願 | 性                     |       |
| 戓分基金    |     |     | 資產(港幣)* | 現有 %                  | 改為 %  |
| 預設投資策略  |     |     | 0       | 0.0%                  | 100%  |
| 增長      |     |     | 0       | 0.0%                  | 0%    |
| 均衡      |     |     | 0       | 0.0%                  | 0%    |
| 平穩      |     |     | 34,662  | 14.2%                 | 0%    |
| 澴球股票    |     |     | 0       | 0.0%                  | 0%    |
| 亞洲股票    |     |     | 0       | 0.0%                  | 0%    |
| 中國股票    |     |     | 0       | 0.0%                  | 0%    |
| 香港股票    |     |     | 0       | 0.0%                  | 0%    |
| 香港追蹤指數  |     |     | 0       | 0.0%                  | 0%    |
| 環球債券    |     |     | 0       | 0.0%                  | 0%    |
| 巷元債券    |     |     | 0       | 0.0%                  | 0%    |
| 人民幣及港元  |     |     | 208,776 | 85.8%                 | 0%    |
| 保守      |     |     | 0       | 0.0%                  | 0%    |
| 该心累積    |     |     | 0       | 0.0%                  | 0%    |
| 55歲後    |     |     | 0       | 0.0%                  | 0%    |
|         |     |     |         |                       |       |

| 總和                                                                                                    | 100.0%                 | 100%           |
|----------------------------------------------------------------------------------------------------|------------------------|----------------|
| * 現有投資分配金額(港幣)只供成員作參考之用,並未包括正在進行供款結算的                                                                   | 的交易。                   |                |
| 本人,月白及同意,倘若本人因填報之資料錯誤或不完整而導致任何損失或支出                                                                     | ,受託人無需為此負              | 負責。            |
| 投資<br>對帶風險,過去的業績並非未來業績的指標,基金價格及其收益可跌亦可<br>關下不應只依賴這些資料而作出任何投資決定。在作出任何投資決定前,請參<br>上述從設存任何疑問,請語詢獨立專業人士的意見。 | 升。上述資料僅供參<br>閱計劃之介紹手冊。 | 》考之用 ,<br>如閣下對 |
| 所 資產使用相同組合?                                                                                             |                        | 是              |
| 遮交                                                                                                    |                        | 取消             |

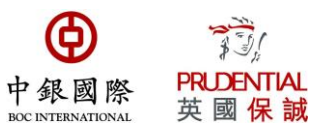

### 閣下如需要取消已重新調配的投資組合,可以在右下角按下"刪除"以取消指示

| 🖬 🖨 30° |     |     | *                   | 🗟 📶 36% 🗖 | 13:34 |
|---------|-----|-----|---------------------|-----------|-------|
|         | 重新  | 調配理 | 見有投資組合              |           |       |
| 成分基金    | 強制性 | 自願性 | 定期及額外自願性<br>資產(港幣)* | 現有 %      | 改為 %  |
| 預設投資策略  |     |     | 0                   | 0.0%      | 100%  |
| 增長      |     |     | 0                   | 0.0%      | 0%    |
| 均衡      |     |     | 0                   | 0.0%      | 0%    |
| 平穩      |     |     | 34,648              | 14.2%     | 0%    |
| 環球股票    |     |     | 0                   | 0.0%      | 0%    |
| 亞洲股票    |     |     | 0                   | 0.0%      | 0%    |
| 中國股票    |     |     | 0                   | 0.0%      | 0%    |
| 香港股票    |     |     | 0                   | 0.0%      | 0%    |
| 香港追蹤指數  |     |     | 0                   | 0.0%      | 0%    |
| 環球債券    |     |     | 0                   | 0.0%      | 0%    |
| 港元債券    |     |     | 0                   | 0.0%      | 0%    |
| 人民幣及港元  |     |     | 209,138             | 85.8%     | 0%    |
| 保守      |     |     | 0                   | 0.0%      | 0%    |
| 核心累積    |     |     | 0                   | 0.0%      | 0%    |
| 65歲後    |     |     | 0                   | 0.0%      | 0%    |

| 總和                                                                                                    | 100.0%                   | 100%          |
|----------------------------------------------------------------------------------------------------|--------------------------|---------------|
| * 現有投資分配金額(港幣)只供成員作參考之用,並未包括正在進行供款結算的交                                                                  | 易。                       |               |
| 本人明白及同意,倘若本人因填報之資料錯誤或不完整而導致任何損失或支出,受                                                                    | 託人無需為此負責                 | 責。            |
| 投資附帶風險,過去的業績並非未來業績的指標,基金價格及其收益可跌亦可升。<br>閣下不應只依賴這些資料而作出任何投資決定。在作出任何投資決定前,請參閱計<br>上述假設存任何疑問,請諮詢獨立專業人士的意見。 | 上述資料僅供參<br>計劃之介紹手冊。<br>主 | 考之用 ,<br>如閣下對 |
| 參考編號: 1299163                                                                                           | 修改                       | 刪除            |
|                                                                                                    |                          |               |

如有查詢,請與本公司客戶服務代表聯絡: 簡易強積金計劃積金行政熱線: 2929 3030 我的強積金計劃積金行政熱線: 2929 3366